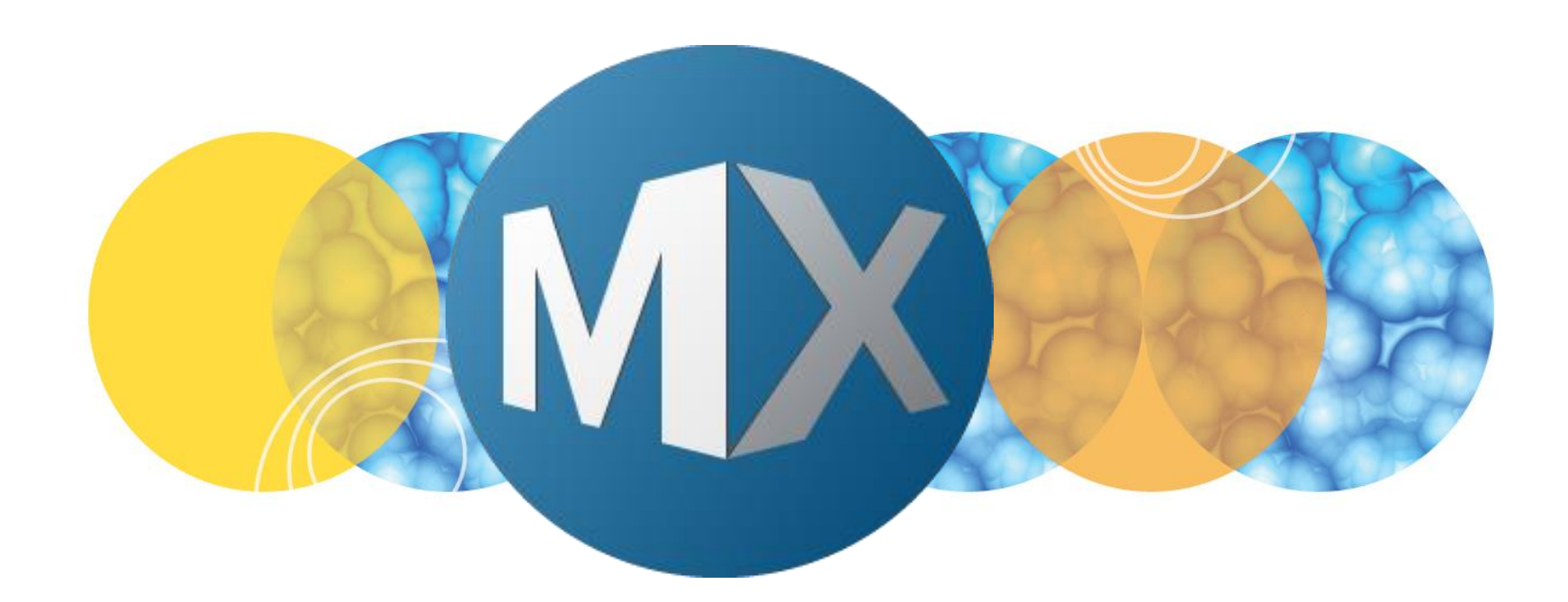

# **MetaXpress® 6 Software Guide**

**Application Modules: Transfluor** 

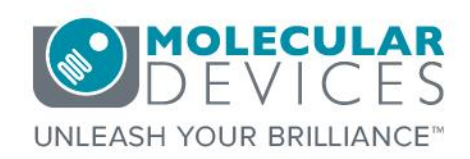

Date Revised 01/11/16 Version D

© 2012-2015. Trademarks property of Molecular Devices, LLC or their respective owners. For research use only. Not for use in diagnostic procedures.

#### Index

- Index
- <u>Transfluor Application Module Overview</u>
- Defining Application Module Settings
  - Select an Image & Algorithm
  - Define Width of Objects
  - Define Intensity
- Module Buttons
- <u>Configuring Summary or Data (Cell) Logs</u>
- Explanation of Measurement Outputs
  - Summary Log (Image Measurements)
  - Data Log (Cell Measurements)
- Support Resources

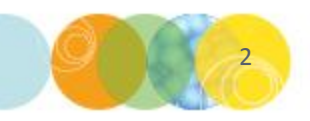

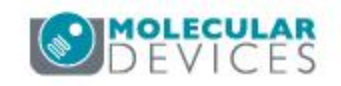

### **Transfluor Application Module Overview**

The Transfluor application module can be used to identify nuclei, pits, vesicles, or any combination of the three in the Transfluor assay (please refer to the Molecular Devices website for more information).

- Pits are a subcellular structure of a defined size and intensity (usually smaller and dimmer than vesicles).
- Vesicles are a subcellular structure of a defined size and intensity (usually larger and brighter than pits).
- (Optional) A nuclear wavelength (i.e. DAPI, Hoechst, or DRAQ5) can be used to determine the number of pits and vesicles per cell.

\*NOTE\* Application modules can be used to measure different biological processes. Pits and vesicles can be any subcellular structure with a roundish shape. For example, puncta, lysosomes, endosomes, fragmented mitochondria, etc.

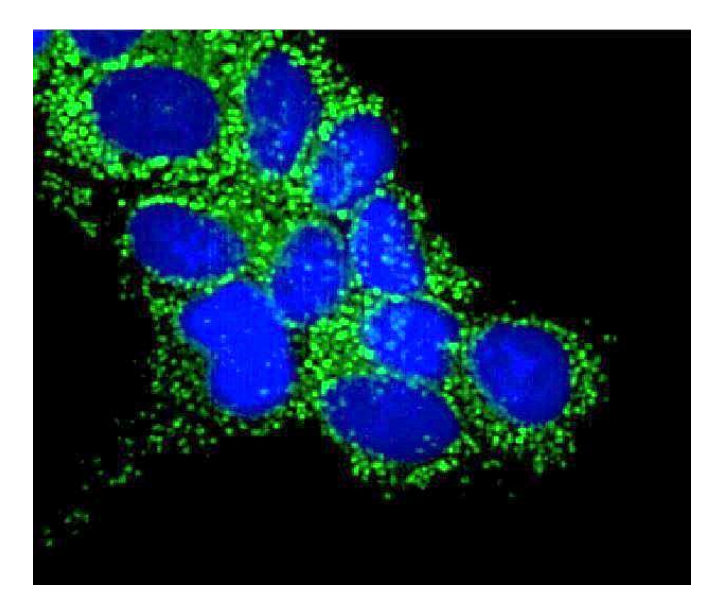

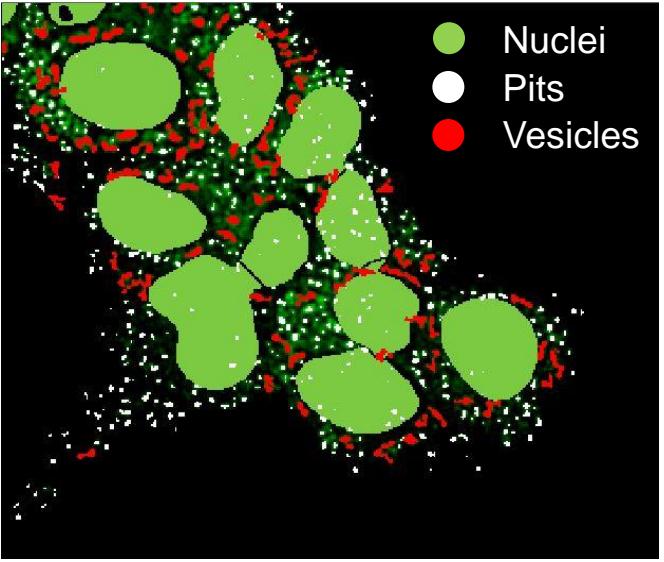

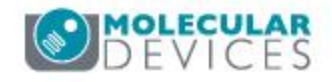

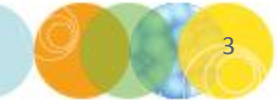

#### Module Settings: Selecting an Image & Algorithm

#### **Pits and Vesicles Image:**

• Select the image with pits and/or vesicles \*NOTE\* Do not choose images with "HTS" in the name.

#### **Display result image:**

 Leave Display result image checkbox deselected (this is generally only used when creating a journal)

#### Algorithm dropdown:

- This option is only available in MetaXpress software version 4.0 and higher and determines how quickly the analysis is performed
- Fast algorithm can perform analysis up to twice as fast as Standard
- Molecular Devices recommends starting with the **Standard** algorithm for Transfluor and Granularity

| Configure Settings for Transfluor | - TF Demo | Plate                  |                                   |
|-----------------------------------|-----------|------------------------|-----------------------------------|
| Pits and Vesicles image: FITC     |           |                        | Adaptive<br>Background            |
| Display result image: [None]      |           |                        | Correction <sup>™</sup><br>system |
| Algorithm: Fast                   | •         |                        |                                   |
| V Pits                            |           |                        |                                   |
| Approximate min width:            | 0.5       | μm = 0 pixels          |                                   |
| Approximate max width:            | 2         | µm = 2 pixels          |                                   |
| Intensity above local background: | 250       | graylevels             |                                   |
| Vesicles                          |           |                        |                                   |
| Approximate min width:            | 1         | μm = 1 pixel           |                                   |
| Approximate max width:            | 3         | μm = 2 pixels          |                                   |
| Intensity above local background: | 1500      | graylevels             |                                   |
| Vuclear stain                     |           |                        |                                   |
| Nuclear image:                    | DAPI      |                        |                                   |
| Approximate min width:            | 8         | μm = 6 pixels          |                                   |
| Approximate max width:            | 30        | μm = 23 pixels         |                                   |
| Intensity above local background: | 1100      | graylevels             |                                   |
| Configure Summary Log             | Conf      | igure Data Log (Cells) |                                   |
| Save Settings                     | Set to E  | efaults Test Run       | Close                             |

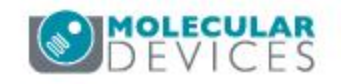

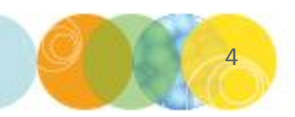

### Module Settings: Defining the Size of Objects

| Configure S      | ettings for Transfluor - Tl | F Demo Plate           |       | - • 💌                                                       |
|------------------|-----------------------------|------------------------|-------|-------------------------------------------------------------|
| Pits and Vesicle | s image: FITC               |                        |       | Adaptive<br>Background<br>Correction <sup>™</sup><br>system |
| Algorithm:       | Fast                        | •                      |       |                                                             |
| V Pits           |                             |                        |       |                                                             |
|                  | Approximate min width: 0.5  | 🜩 μm = 0 p             | ixels |                                                             |
| Intensity ab     | ove local background: 250   | ) 🚔 grayleve           | els   |                                                             |
| Vesicles         |                             | <u> </u>               |       |                                                             |
|                  | Approximate min width: 1    | μm = 1 p               | ixel  |                                                             |
| R 🛛              | JOG                         | $\sum V$               | CŒ    | 3 🙀                                                         |
| 1                |                             |                        | 1000  | Sec.21.                                                     |
|                  |                             |                        |       | the same                                                    |
| 11               |                             |                        |       |                                                             |
|                  |                             |                        |       |                                                             |
|                  |                             |                        |       |                                                             |
|                  |                             |                        |       |                                                             |
|                  | X: 445 Y                    | /: 1244<br>5 (1.68 um) |       |                                                             |
|                  | eengen.                     | 5 (200 pm)             |       |                                                             |
|                  |                             |                        | 201   |                                                             |
|                  |                             |                        |       | 1. S. 1.                                                    |
|                  |                             |                        |       |                                                             |

To see only the segmentation overlay of one object-type at a time, disable the check boxes next to the other object types (i.e. Vesicles). Reselect them prior to saving the settings

#### Approximating min and max widths

- Select the single line region from **Regions Tools**
- Single-click and drag across the short axis of a representative small and large object; a tooltip will show the length of the line

#### \*NOTE\* Do not click the image again. This will cause the tooltip to disappear. If the tooltip disappears, repeat the drawing procedure.

- The width is the short axis of a object (in  $\mu$ m).
- Much smaller or much larger cells will be ignored.
- Click **Apply** and adjust values as necessary •

#### Repeat for all desired objects (pits, vesicles, and nuclei). Max Width Min Width Min Width

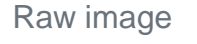

too large

too small

too small

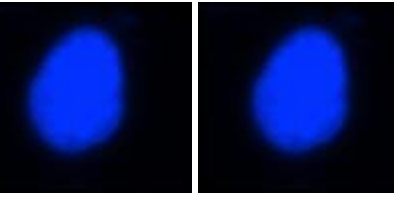

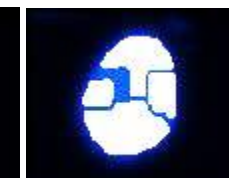

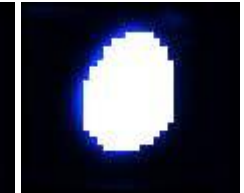

Raw image

Max Width too large

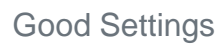

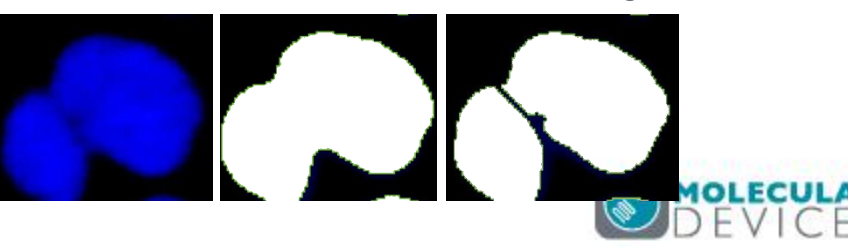

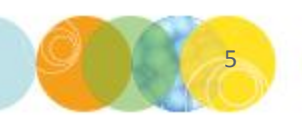

### Module Settings: Defining the Intensity

•

| Onfigure Settings f          |                                       |                                                       |                                                              |
|------------------------------|---------------------------------------|-------------------------------------------------------|--------------------------------------------------------------|
| Pits and Vesicles image:     | FITC [None]                           |                                                       | Adaptive<br>Background<br>Correction <sup>TM</sup><br>system |
| Algorithm:                   | Fast                                  | •                                                     |                                                              |
| Pits Approxim                | ate min width: 0.5                    | μm = 0 pixels                                         |                                                              |
| Approximantensity above loca | ate max width: 2<br>I background: 250 | <ul> <li>μm = 2 pixels</li> <li>graylevels</li> </ul> |                                                              |
| Vesicles Approxim            | ate min width: 1                      | μm = 1 pixel                                          |                                                              |

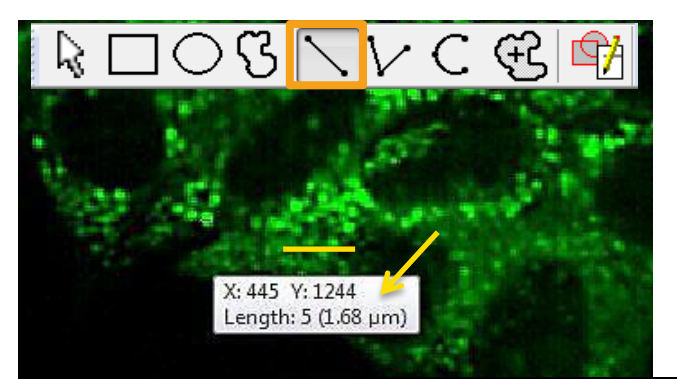

#### Intensity above local background

- Draw a line over the dimmest object of interest that covers both the object and background using the Single line tool.
- In the main menu, select **Measure > Intensities > Linescan**. This will display a histogram of intensity values.
- For Fast algorithms, set **Intensity above local background** to half (or less) of the difference in intensity between an object and background.
- For **Standard** algorithms, set this value slightly lower than the difference.
- Click Apply or Test Run and adjust values as necessary.
- Repeat for all desired objects (pits, vesicles, and nuclei)

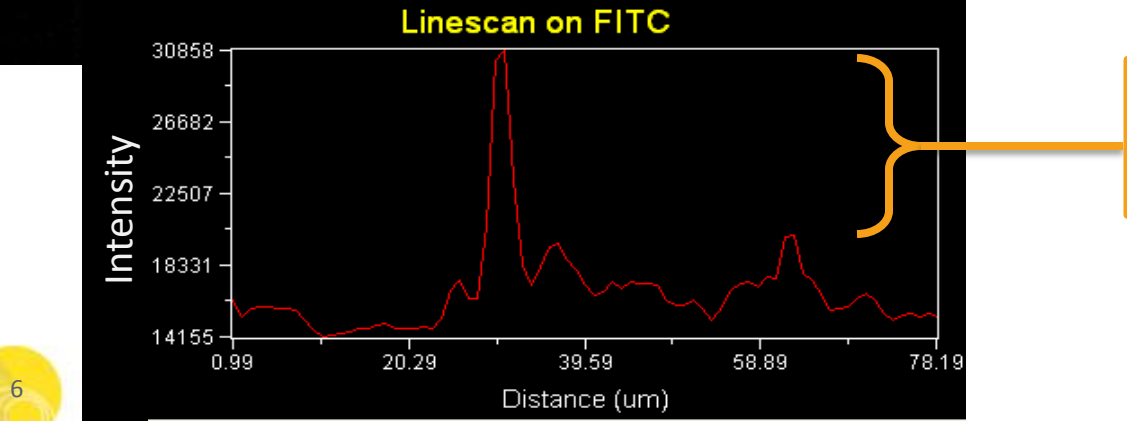

Use the difference in intensity values to set **Intensity above local background** 

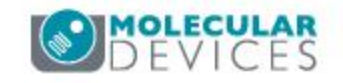

For research use only. Not for use in diagnostic procedures.

#### **Module Buttons**

| Configure Settings for     Pits and Vesicles image:     Display result image: | r Transfluor<br>FITC | - TF Demo | Plate         | (        | Adaptive<br>Background<br>Correction <sup>TM</sup> |
|-------------------------------------------------------------------------------|----------------------|-----------|---------------|----------|----------------------------------------------------|
|                                                                               |                      |           |               |          | system                                             |
| Algorithm:                                                                    | Fast                 | •         |               |          |                                                    |
| Pits                                                                          |                      |           |               |          |                                                    |
| Approxima                                                                     | te min width:        | 0.5       | ] μm = 0 pixe | ls       |                                                    |
| Approximati                                                                   | e max width:         | 2         | ] μm = 2 pixe | ls       |                                                    |
| Intensity above local b                                                       | ackground:           | 250       | graylevels    |          |                                                    |
| Vesicles                                                                      |                      |           |               |          |                                                    |
| Approxima                                                                     | te min width:        | 1         | ] μm = 1 pixe | l.       |                                                    |
| Approximate                                                                   | e max width:         | 3         | ] μm = 2 pixe | ls       |                                                    |
| Intensity above local b                                                       | ackground:           | 1500      | graylevels    |          |                                                    |
| Vuclear stain                                                                 |                      |           |               |          |                                                    |
| Nuc                                                                           | lear image:          | DAPI      |               |          |                                                    |
| Approxima                                                                     | te min width:        | 8         | μm = 6 pixe   | ls       |                                                    |
| Approximate                                                                   | e max width:         | 30        | μm = 23 pix   | els      |                                                    |
| Intensity above local b                                                       | ackground:           | 1100      | graylevels    |          |                                                    |
|                                                                               |                      |           |               |          | N                                                  |
| Configure Summary                                                             | Log                  | Confi     | gure Data Log | (Cells)  | J                                                  |
| Save Settings                                                                 | d Settings           | Set to D  | efaults       | Test Run | Close                                              |

**Configure Summary Log**: Select imageby-image measurements.

**Configure Data Log**: Select cell-by-cell measurements.

**Save Settings**: Save application module settings.

Load Settings: Load saved application module settings.

**Set to Defaults**: Restore default application module settings.

**Test Run**: test all settings together and display cell-by-cell results for the displayed image.

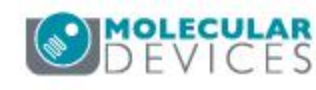

# Configuring Summary or Data (Cell) Logs

Double click on a measurement to select or deselect it for logging into the database.

✓ Indicates a parameter that will be logged into the database (or Excel/text file log if open)

**Log column titles**: Does not affect database logging. If you have an Excel or text file log open, this records the parameter name as the column header for easy review. We recommend **enabling** this option.

**Place log data on current line**: Does not affect database logging. If you have an Excel or text file log open, this records the data into the last row used, to the right of the previous data. We recommend **disabling** this option to ensure that new data is recorded into a new row.

**Save segmentation overlay to database**: A mask (or binary image) is temporarily created for every raw image analyzed on a plate (see Transfluor overview for an example of a mask). This option allows you to save these masks to the database. We recommend **enabling this option for assay development and disabling it for screening**.

- <u>Pro:</u> Allows you to quickly review your segmentation results after analysis has been run across the entire plate
- <u>Con</u>: These masks take up a significant amount of space in a database, which may be limited in size. Saving the masks may also slow down analysis.

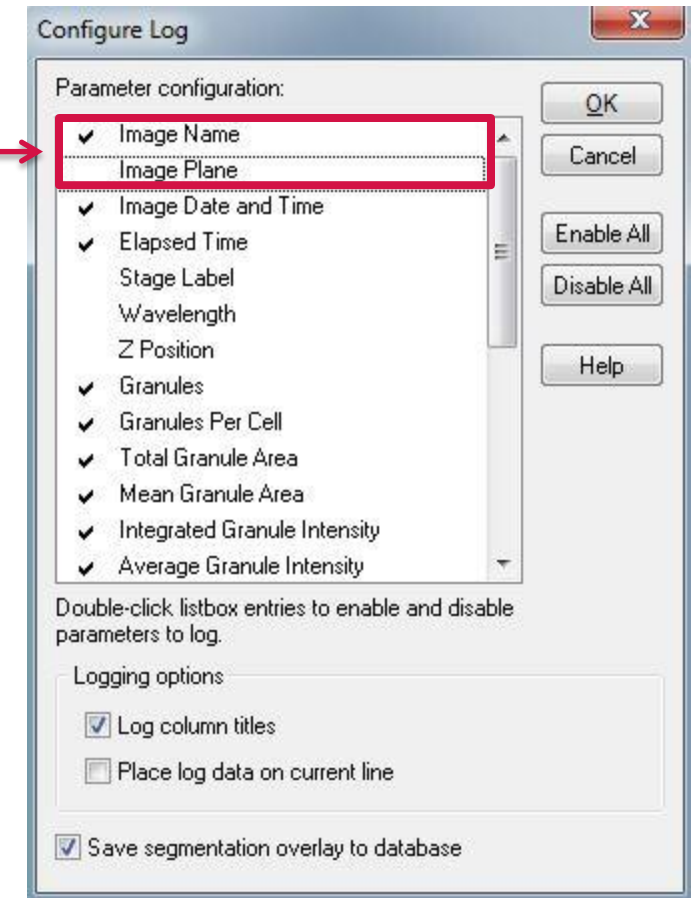

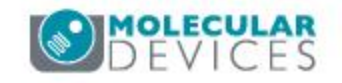

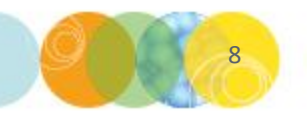

Image Name Image Plane Image Date and Time Elapsed Time Stage Label Wavelength Z Position Pit Count Pit Count Per Cell Pit Total Area Pit Area Per Cell Pit Integrated Intensity Pit Average Intensity Vesicle Count Vesicle Count Per Cell Vesicle Total Area Vesicle Area Per Cell Vesicle Integrated Intensity Vesicle Average Intensity Nuclear Count Nuclear Total Area Nuclear Area Per Cell Nuclear Integrated Intensity Nuclear Average Intensity Texture Index Cellular Texture Index Gradient Index Cellular Gradient Index Laplacian Index Cellular Laplacian Index

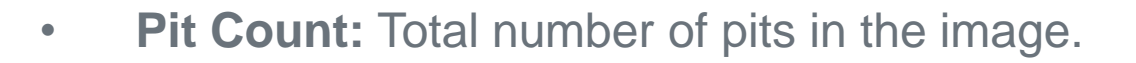

- **Pit Count Per Cell:** Total number of pits divided by the total number of nuclei in the image.
- Pit Total Area: Total area of pits for all cells found in the image (in µm<sup>2</sup>).
- Pit Area Per Cell: Total area of pits for all cells divided by the total number of nuclei (in µm<sup>2</sup>) in the image.
- **Pit Integrated Intensity:** Total pixel intensity over all of the pit areas in the image.
- **Pit Average Intensity**: Average pixel intensity over all of the pit areas in the image.

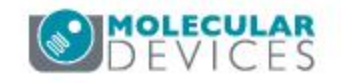

Image Name Image Plane

Image Date and Time

Elapsed Time

Stage Label

Wavelength

Z Position

Pit Count

Pit Count Per Cell

Pit Total Area

Pit Area Per Cell

Pit Integrated Intensity

#### Pit Average Intensity

Vesicle Count Vesicle Count Per Cell Vesicle Total Area Vesicle Area Per Cell Vesicle Integrated Intensity Vesicle Average Intensity

Nuclear Count

Nuclear Total Area Nuclear Area Per Cell Nuclear Integrated Intensity Nuclear Average Intensity Texture Index Cellular Texture Index Gradient Index Cellular Gradient Index Laplacian Index Cellular Laplacian Index

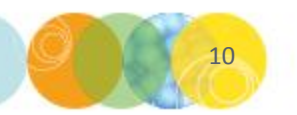

- Vesicle Count: Total number of vesicles in the image.
- Vesicle Count Per Cell: Total number of vesicles divided by the total number of nuclei in the image.
- Vesicle Total Area: Total area of the vesicles found in the image (in µm<sup>2</sup>).
- Vesicle Area Per Cell: Total area of vesicles for all cells divided by the total number of nuclei (in µm<sup>2</sup>) in the image.
- Vesicle Integrated Intensity: Total pixel intensity over all of the vesicle areas in the image.
- Vesicle Average Intensity: Average pixel intensity over all of the vesicle areas in the image.

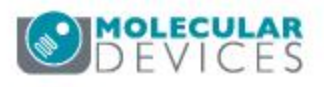

Image Name Image Plane

Image Date and Time

Elapsed Time

Stage Label

Wavelength

Z Position

Pit Count

Pit Count Per Cell

Pit Total Area

Pit Area Per Cell

Pit Integrated Intensity

Pit Average Intensity

Vesicle Count

Vesicle Count Per Cell

Vesicle Total Area

Vesicle Area Per Cell

Vesicle Integrated Intensity

Vesicle Average Intensity

Nuclear Count Nuclear Total Area Nuclear Area Per Cell Nuclear Integrated Intensity Nuclear Average Intensity

Texture Index Cellular Texture Index Gradient Index Cellular Gradient Index Laplacian Index Cellular Laplacian Index

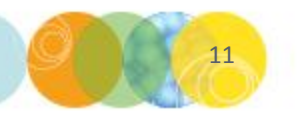

- **Nuclear Count:** Total number of nuclei (cell count) per image.
- Nuclear Total Area: Total area of the nuclei for all cells found in the image (in µm<sup>2</sup>).
- Nuclear Area Per Cell: Mean area of nucleus for all cells found in the image (in µm<sup>2</sup>).
- **Nuclear Integrated Intensity:** Total pixel intensity of the nuclear stain over all of the nuclei in the image.
- Nuclear Average Intensity: Average pixel intensity of the nuclear stain over all of the nuclei in the image.

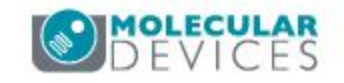

Image Name Image Plane Image Date and Time Elapsed Time Stage Label Wavelength Z Position Pit Count Pit Count Per Cell Pit Total Area Pit Area Per Cell Pit Integrated Intensity Pit Average Intensity Vesicle Count Vesicle Count Per Cell Vesicle Total Area Vesicle Area Per Cell Vesicle Integrated Intensity Vesicle Average Intensity Nuclear Count Nuclear Total Area Nuclear Area Per Cell Nuclear Integrated Intensity Nuclear Average Intensity Texture Index Cellular Texture Index Gradient Index Cellular Gradient Index Laplacian Index Cellular Laplacian Index

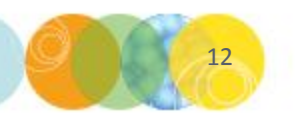

- **Texture Index: S**tandard deviation of the intensity values in the image.
- **Cellular Texture Index:** Cell-by-cell standard deviation of intensity values near the nuclei (requires use of nuclear stain) within the image.
- **Gradient Index:** Texture-dependent measurement that reflects the amount of local intensity contrast. Measures the difference between the maximum and minimum intensity within a local neighborhood within the image.
- **Cellular Gradient Index:** Cell-by-cell Gradient Index measured near the nuclei (requires use of nuclear stain) within the image.
- **Laplacian Index:** Similar to the morphological gradient, also reflects fluctuations in the gradient within the image.
- **Cellular Laplacian Index:** Cell-by-cell Laplacian Index measured near the nuclei (requires use of nuclear stain) within the image.

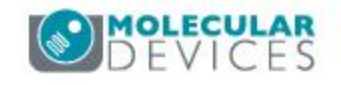

Image Name Image Plane Image Date and Time Elapsed Time Stage Label Wavelength Z Position Cell: Assigned Label # Cell: Pit Count Cell: Pit Total Area Cell: Pit Integrated Intensity Cell: Pit Average Intensity Cell: Vesicle Count Cell: Vesicle Total Area Cell: Vesicle Integrated Intensity Cell: Vesicle Average Intensity Cell: Nuclear Total Area Cell: Nuclear Integrated Intensity Cell: Nuclear Average Intensity Cell: Texture Index Cell: Gradient Index Cell: Laplacian Index

Highlighted cells shows assigned pits to cell

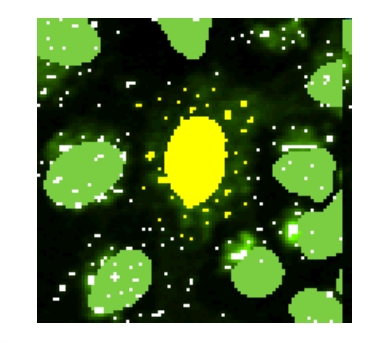

- **Cell: Assigned Label #**: Cell label number for each cell within the current image (1 through total cell number).
- Cell: Pit Count: Number of pits detected for a specific cell.
   \*NOTE\* A pit is assigned to its nearest nucleus
- Cell: Pit Total Area: Total area covered by all the pits assigned to a specific cell (in µm<sup>2</sup>).
- **Cell: Pit Integrated Intensity:** Total pixel intensity of the pits assigned to a specific cell.
- **Cell: Pit Average Intensity:** Average pixel intensity of the pits assigned to a specific cell.

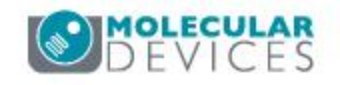

Image Name Image Plane Image Date and Time Elapsed Time Stage Label Wavelength Z Position Cell: Assigned Label # Cell: Pit Count Cell: Pit Total Area Cell: Pit Integrated Intensity Cell: Pit Average Intensity Cell: Vesicle Count Cell: Vesicle Total Area Cell: Vesicle Integrated Intensity Cell: Vesicle Average Intensity Cell: Nuclear Total Area Cell: Nuclear Integrated Intensity Cell: Nuclear Average Intensity Cell: Texture Index Cell: Gradient Index Cell: Laplacian Index

Highlighted cells shows assigned pits to cell

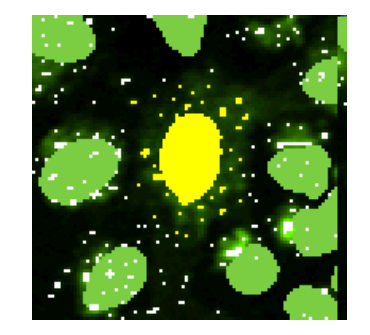

- Cell: Vesicle Count: Number of vesicles detected for a specific cell. \*NOTE\* A vesicle is assigned to its nearest nucleus
- Cell: Vesicle Total Area: Total area covered by all the vesicles assigned to a specific cell (in µm<sup>2</sup>)
- **Cell: Vesicle Integrated Intensity:** Total pixel intensity of the vesicles assigned to a specific cell.
- **Cell: Vesicle Average Intensity:** Average pixel intensity of the vesicles assigned to a specific cell.

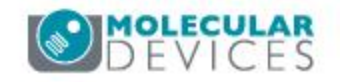

Image Name Image Plane Image Date and Time Elapsed Time Stage Label Wavelength Z Position Cell: Assigned Label # Cell: Pit Count Cell: Pit Total Area Cell: Pit Integrated Intensity Cell: Pit Average Intensity Cell: Vesicle Count Cell: Vesicle Total Area Cell: Vesicle Integrated Intensity Cell: Vesicle Average Intensity Cell: Nuclear Total Area Cell: Nuclear Integrated Intensity Cell: Nuclear Average Intensity Cell: Texture Index Cell: Gradient Index Cell: Laplacian Index

- Cell: Nuclear Total Area: Total square microns of a specific nucleus.
- **Cell: Nuclear Integrated Intensity**: Total pixel intensity of the nuclear stain in a specific nucleus.
- **Cell: Nuclear Average Intensity**: Average pixel intensity of the nuclear stain in a specific nucleus.

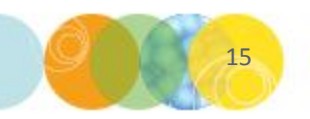

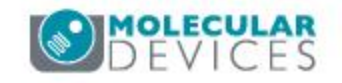

Image Name Image Plane Image Date and Time Elapsed Time Stage Label Wavelength Z Position Cell: Assigned Label # Cell: Pit Count Cell: Pit Total Area Cell: Pit Integrated Intensity Cell: Pit Average Intensity Cell: Vesicle Count Cell: Vesicle Total Area Cell: Vesicle Integrated Intensity Cell: Vesicle Average Intensity Cell: Nuclear Total Area Cell: Nuclear Integrated Intensity Cell: Nuclear Average Intensity Cell: Texture Index Cell: Gradient Index Cell: Laplacian Index

- **Cell: Texture Index:** Standard deviation of intensity values of a specific cell.
- **Cell: Gradient Index:** Texture-dependent measurement that reflects the amount of local intensity contrast. Measures the difference between the maximum and minimum intensity within a local neighborhood of a specific cell.
- **Cell: Laplacian Index:** Similar to the morphological gradient, also reflects fluctuations in the gradient of a specific cell.

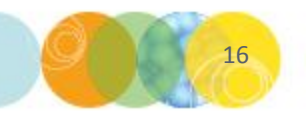

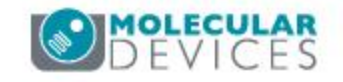

### Support Resources

- F1 / HELP within MetaXpress® Software
- Support and Knowledge Base: <u>http://mdc.custhelp.com/</u>
- User Forum: <a href="http://metamorph.moleculardevices.com/forum/">http://metamorph.moleculardevices.com/forum/</a>
- Request Support: <u>http://mdc.custhelp.com/app/ask</u>
- Technical Support can also be reached by telephone:
  - 1 (800) 635-5577
  - Select options for Tech Support → Cellular Imaging Products → ImageXpress Instruments

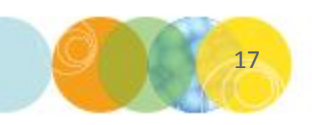

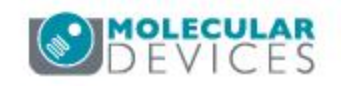

# **MOLECULAR** DEVICES

ADVANCING PROTEIN AND CELL BIOLOGY

For research use only. Not for use in diagnostic procedures.